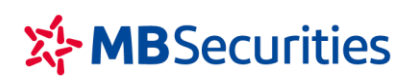

CÔNG TY CP CHỨNG KHOÁN MB Tòa nhà MB, số 21 Cát Linh, Đống Đa, Hà Nội, Việt Nam Tel: +84 24 7304 5688 Website: www.mbs.com.vn

# HƯỚNG DẪN NỘP/CHUYỂN TIỀN VÀO TKCK MBS LIÊN KẾT TỰ ĐỘNG TỪ NGÂN HÀNG MB

Quý Khách hàng có thể đến các điểm giao dịch của ngân hàng để nộp tiền mặt hoặc sử dụng dịch vụ online của các ngân hàng để chuyển tiền vào Tài khoản giao dịch chứng khoán (TKGDCK) tại MBS.

- 1. Chuyển tiên trực tuyến từ tài khoản ngân hàng MB sang TKGDCK tại MBS và ngược lại:
  - Giao dịch ghi có tự động vào TKGDCK ngay sau khi giao dịch được thực hiện thành công.
  - Miễn phí giao dịch trọn đời khi thực hiện giao dịch trên App MBBank.
- 2. Hướng dẫn thao tác chuyển tiền từ App MBBank vào TKCK tại MBS:

#### Bước 1: Tải ứng dụng App MBBank trên điện thoại di động

Khách hàng sử dụng từ khóa "mb bank" hoặc "mbbank" để tìm kiếm và tải app ứng dụng MBBank trên App Store hoặc CH Play cho điện thoại có hệ điều hành iOS hoặc Androi.

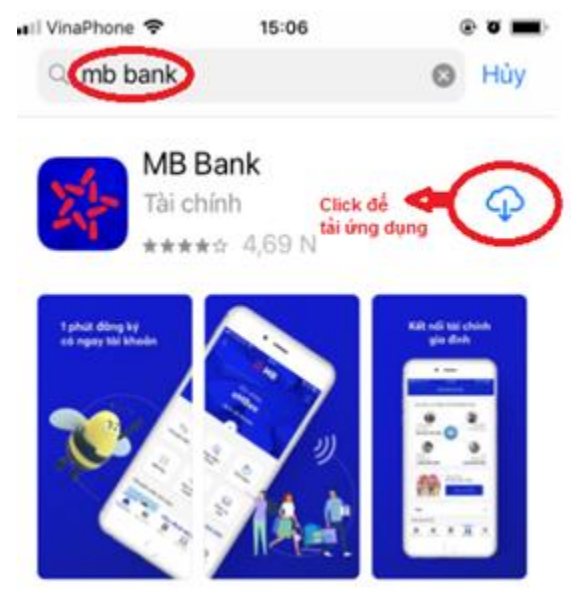

(Hình minh họa với hệ điều hành IOS)

#### Bước 2: Đăng nhập ứng dụng:

Khách hàng sử dụng Tên đăng nhập và Mật khẩu đăng nhập e-banking tại MB của mình để đăng nhập ứng dụng MBBank.

Bước 3: Lựa chọn tính năng Sản phẩm → Bảo hiểm, Chứng khoán và Vay tiêu dùng → Chứng khoán MB

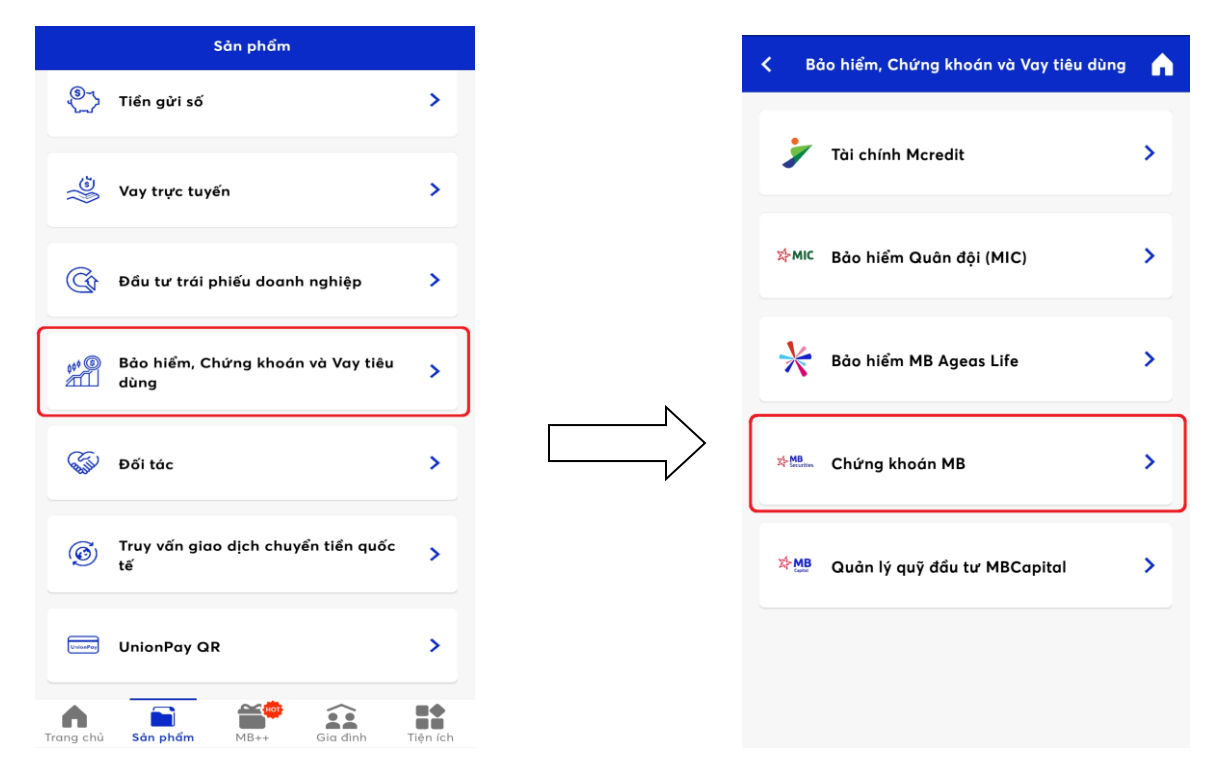

Bước 4: Lựa chọn tính tăng "Chuyển đến tài khoản MBS" → Chọn tài khoản trong *Danh sách thụ hưởng đã lưu* hoặc *Người thụ hưởng mới* 

| <                  | Chứng khoán MB                     | A |
|--------------------|------------------------------------|---|
| наз <mark>д</mark> | Chuyển tiền đến tài khoản MBS      | > |
| Ł                  | Mở tài khoản giao dịch chứng khoán | > |
| Ø                  | Liên kết tài khoản MBS             | > |
| 9                  | Giao dịch chứng khoán MB           | > |
| C.                 | Liên kết sức mua chứng khoán       | > |
| MBS                | Chứng quyền MBS                    | > |
|                    |                                    |   |

- Hoàn thiện các *Thông tin người thụ hưởng MBS* 

- **Số tài khoản:** Nhập số TKGDCK (7 số) tại MBS
- **Tên tài khoản:** hệ thống tự động cập nhật tên TKGDCK tại MBS theo số Tài khoản Khách hàng khai báo
- Số tiền: Số tiền chuyển tối thiểu/tối đa theo chính sách Khách hàng đăng ký hoặc MBBank quy định từng thời kỳ.
- Nội dung: Nhập nội dung không quá 210 ký tự
- **4** KH có thể lựa chọn tick vào "Lưu người thụ hưởng" để thuận tiện sử dụng cho các lần chuyển tiền tiếp theo.

| 🕻 Chuyển tiền MBS 🏫                           | Chuyến tiến MBS                                                                      |
|-----------------------------------------------|--------------------------------------------------------------------------------------|
| Tài khoản nguồn: 0020101210XXX - NGUYEN VAN A | Tài khoản nguồn: 0020101210XXX - NGUYEN VAN A<br>40,400,846 VND                      |
| ĥông tin người thụ hưởng MBS                  | Thông tin người thụ hưởng MBS                                                        |
| Số tài khoản                                  | Tên tài khoản                                                                        |
| Tên tài khoản                                 | Nauven Van A   Só tiến   100,000 VN                                                  |
| Số tiền                                       | Một trăm nghìn Việt Nam Đồng<br>Nội dung chuyển khoản (tối đa 210 ký tự)<br>Non tiện |
| Nội dung (210 ký tự)                          | Lưu người thụ hưởng                                                                  |
| 🗌 Lưu người thụ hưởng                         | Tên gợi nhớ<br>Nguyen Van A/xxxxxxx Tài khoản chủng khoản                            |
| Tiếp tục                                      | Tiếp tục                                                                             |

→ Lựa chọn tích nút "Tiếp tục" hệ thống chuyển đến màn hình "Xác nhận thông tin" hiển thị lại toàn bộ thông tin chuyển để Khách hàng kiểm tra lại.

→ Sau khi kiểm tra lại thông tin chuyển tiền Khách hàng tích nút "Xác nhận" hệ thống sẽ chuyển đến màn hình "Xác nhận OTP" yêu cầu cầu Khách hàng nhập mã OTP để xác thực Giao dịch và Kết thúc quá trình giao dịch

| Xác nhận thông tin                               | • |               | <                     | Xác nhận OTP        |
|--------------------------------------------------|---|---------------|-----------------------|---------------------|
|                                                  |   |               |                       |                     |
| Tài khoản nguồn<br>2020101210XXX                 |   |               | Vu                    | làng nhập mã OTP tí |
| ିମ<br>Nguyen Van A                               |   |               |                       | của bạn             |
| XXXXXX<br>ő tián                                 |   |               |                       |                     |
| 00,000 VND                                       |   |               |                       |                     |
| số tiền bằng chữ<br>Một trăm nghìn Việt Nam Đồng |   |               |                       |                     |
| Phí chuyển khoản (bao gồm VAT)<br>O VND          |   |               | and the second second |                     |
| Ghi chú<br>Nop tien                              |   | <br>          |                       |                     |
|                                                  |   | $\overline{}$ |                       |                     |
|                                                  |   |               |                       |                     |
|                                                  |   |               |                       |                     |
|                                                  |   |               |                       |                     |
| Xác nhận                                         |   |               |                       |                     |

### 3. Hướng dẫn thao tác chuyển tiền từ MB vào TKCK tại MBS qua BankPLus:

Khách hàng thực hiện thao tác trên điện thoại như sau:

Bước 1: Nhập cú pháp \*123# trên bàn phím và ấn phím chức 📐 năng

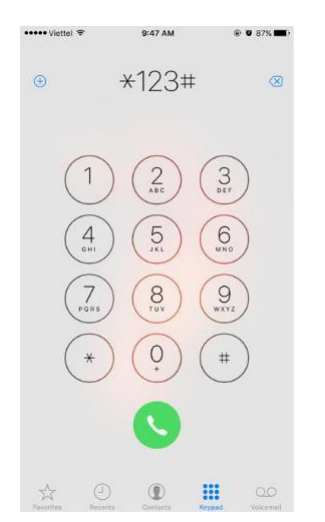

**Bước 2**: Thực hiện lựa chọn tính năng "Chuyển tiền sang TKGDCK tại MBS" bằng cách làm theo hướng dẫn trên màn hình. Hình minh họa như sau:

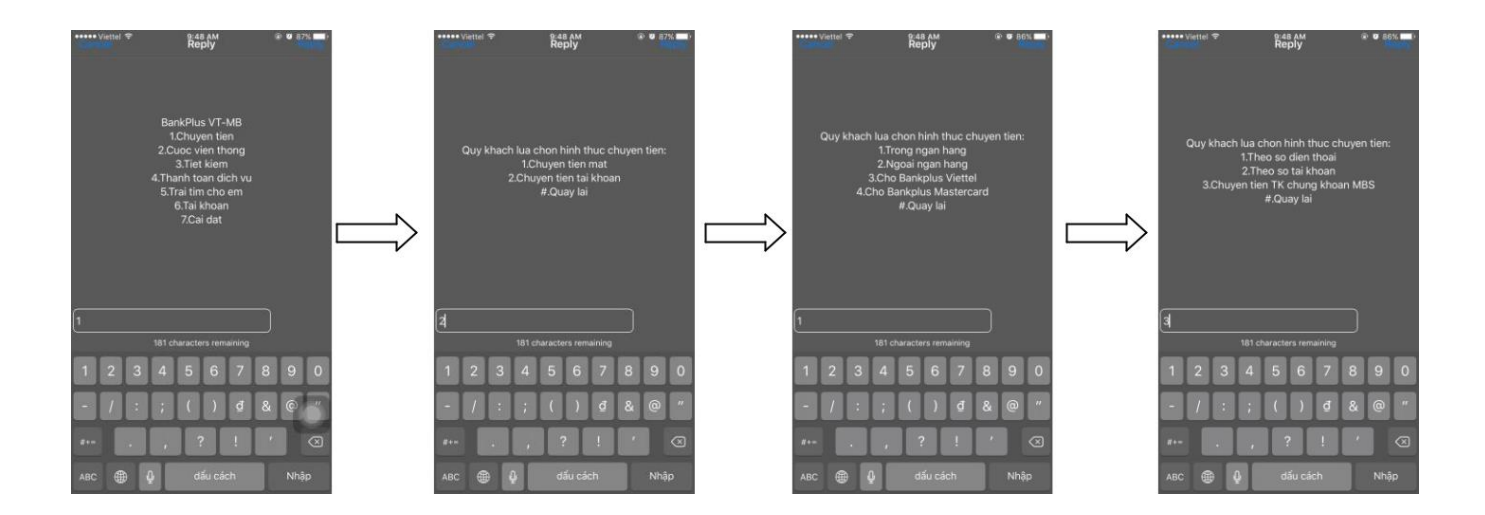

## Bước 3: Nhập các thông tin giao dịch:

- Số Tài khoản chứng khoán MBS nhận tiền: Nhập số tiểu khoản 7 số
- Số tiền cần chuyển
- Nội dung chuyển tiền: (nhập ký tự không dấu)

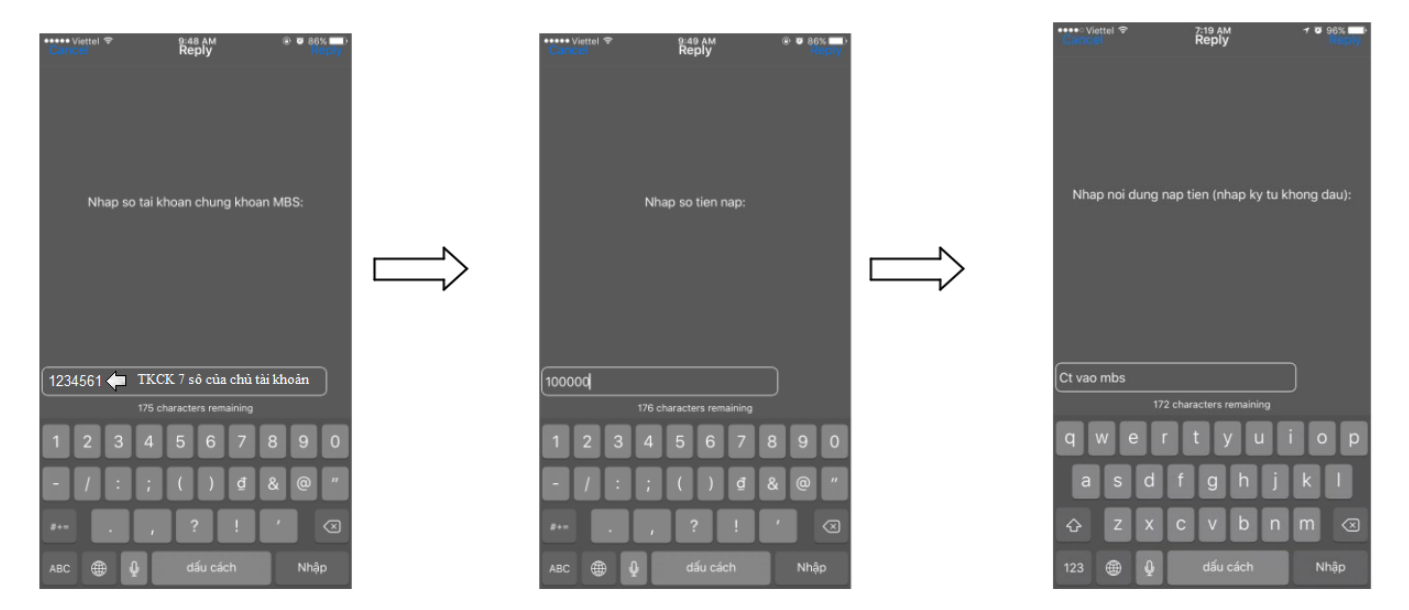

**Bước 4:** Nhập mã PIN bảo mật BannkPlus của KH và xác nhận thông tin giao dịch:

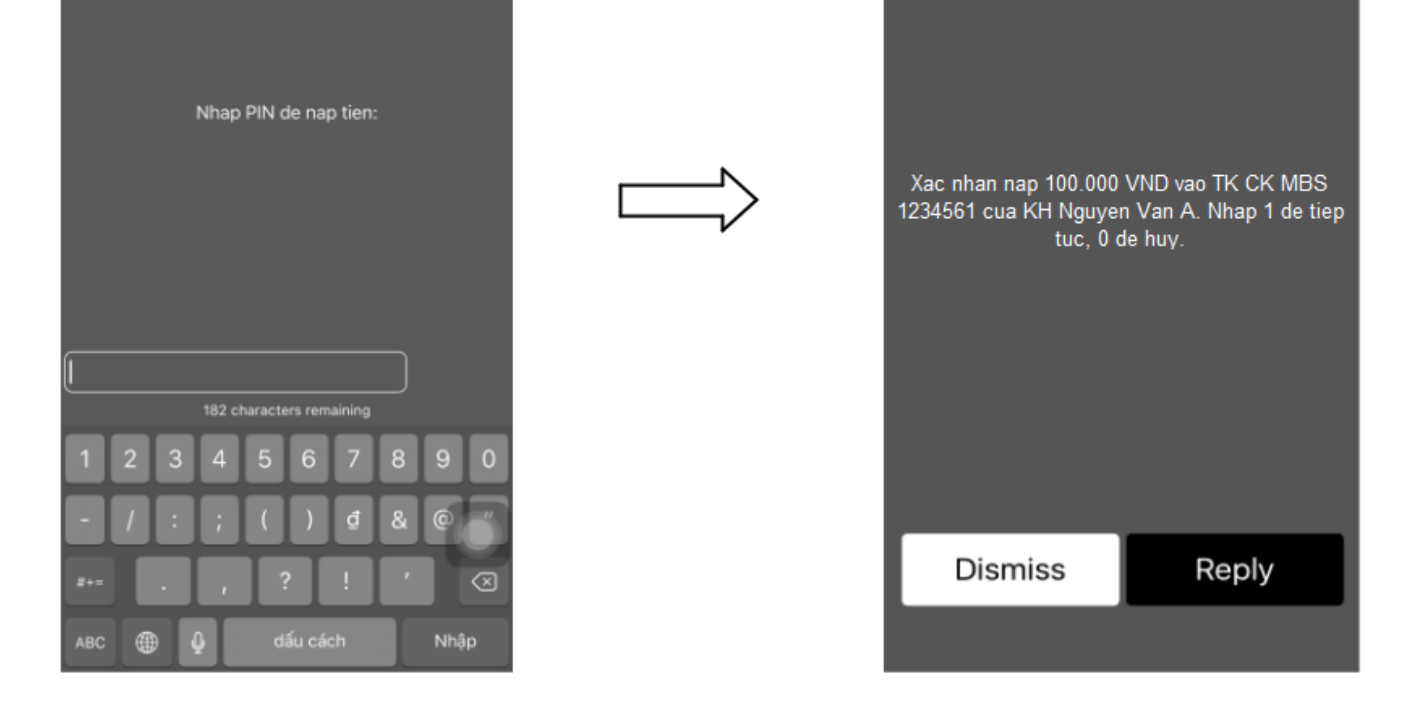

 Tiền được chuyển từ Tài khoản thanh toán tại MB của KH sang TKGDCK tại MBS ngay lập tức sau khi KH thực hiện xác nhận giao dịch thành công

Lưu ý về thông tin giao dịch: (Căn cứ chính sách dịch vụ BankPlus tại MB từng thời kỳ)

- ✓ Nhập số tiền chuyển:
  - Tối đa: 20 triệu 100 triệu VND/giao dịch, tùy theo gói Bankplus mà Khách hàng đăng ký tại MB.
  - Hạn mức chuyển tiền 1 ngày: 50 triệu 500 triệu VND/ngày, tùy theo gói Bankplus mà Khách hàng đăng ký tại MB.
- ✓ Phí giao dịch: 3.300 VND/lần thực hiện (đã bao gồm VAT).

-----

Trong quá trình giao dịch, nếu cần hỗ trợ giải đáp thông tin, Quý Khách hàng vui lòng liên hệ:

- Trung tâm Chăm sóc Khách hàng MBS
- Tổng đài (8h30 17h30): 1900 9088
- Email: <u>cskh@mbs.com.vn</u>